# **Ethernet/IP**

Communications option for CSXi soft starters

**User Guide** 

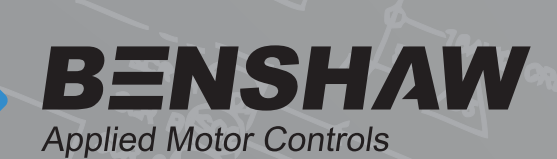

## 710-21961-00B

©2022 Benshaw, Inc

Benshaw se réserve le droit de modifier les caractéristiques et les illustrations dans le présent document sans préavis. Le contenu de ce document ne peut être copié sans l'autorisation explicite de Benshaw.

## Compatibility

This communications module is suitable for use with Benshaw CSX soft starters.

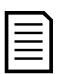

#### NOTE

## The Ethernet/IP Module is not suitable for use with CSX soft starters using 380/440 VAC control voltage.

This manual is suitable for use with PIM-EI-02.

The part number is printed on a label on the front of the device. For PIM-EI-01, the manual is available from your local supplier.

For the latest manuals and software, please visit our website.

## Contents

| Introduction                           | 2                                                                                                    |
|----------------------------------------|----------------------------------------------------------------------------------------------------|
| Installation                           | 2                                                                                                    |
| Device configuration                   | 4                                                                                                    |
| Scanner configuration                  | 9                                                                                                    |
| Operation                              | 9                                                                                                    |
| Implicit messaging (cyclic operation)  | 10                                                                                                    |
| Explicit messaging (acyclic operation) | 12                                                                                                    |
| Trip codes                             | 14                                                                                                    |
| Network design                         | 15                                                                                                    |
| Specifications                         | 17                                                                                                    |
|                                        | Introduction<br>Installation<br>Device configuration<br>Scanner configuration<br>Operation<br>Implicit messaging (cyclic operation)<br>Explicit messaging (acyclic operation)<br>Trip codes<br>Network design<br>Specifications |

## Disclaimer

The examples and diagrams in this manual are included solely for illustrative purposes. The information contained in this manual is subject to change at any time and without prior notice. In no event will responsibility or liability be accepted for direct, indirect or consequential damages resulting from the use or application of this equipment. Failure to follow the information and instructions in this manual will void the warranty.

## Warnings

It is the installer's responsibility to follow all instructions in this manual and to follow correct electrical practice.

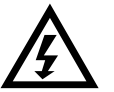

#### WARNING

For your safety, isolate the soft starter completely from mains voltage before attaching or removing accessories.

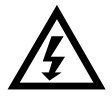

#### WARNING

Observe all necessary safety precautions when controlling the soft starter remotely. Alert personnel that machinery may start without warning.

## 1 Introduction

## 1.1 Product design

The Ethernet/IP Module allows the soft starter to connect to an Ethernet network and be controlled or monitored using an Ethernet communication model.

Familiarity with Ethernet protocols and networks is required to operate the device successfully. For difficulties using this device with third party products, including PLCs, scanners and commissioning tools, contact the relevant supplier.

## **1.2 Communication protocols**

The Ethernet/IP Module supports the following protocols:

| Ethernet/IP | Industrial ethernet via Ethernet/IP               |
|-------------|---------------------------------------------------|
| MQTT        | Message Queue Telemetry Transport                 |
| OPC UA      | Open Platform Communications Unified Architecture |

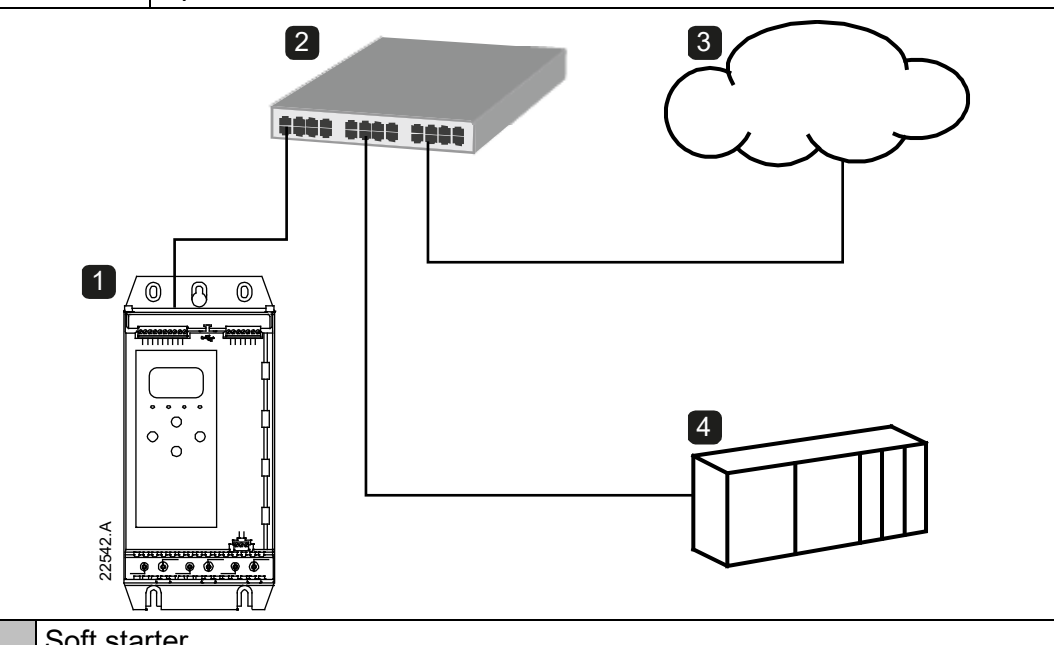

| 1 | Soft starter                                                    |
|---|-----------------------------------------------------------------|
| 2 | Network switch                                                  |
| 3 | IoT connection (MQTT/OPC UA)                                    |
| 4 | Industrial ethernet connection to programmable logic controller |

## 2 Installation

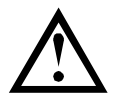

#### CAUTION

Remove mains and control voltage from the soft starter before attaching or removing accessories. Failure to do so may damage the equipment.

## 2.1 Installation procedure

- 1. Remove control power and mains supply from the soft starter.
- 2. Fully pull out the top and bottom retaining clips on the module. [A]
- 3. Line up the module with the comms port slot. [B]
- 4. Push in the top and bottom retaining clips to secure the module to the starter. [C]
- 5. Connect Ethernet Port 1 or Port 2 on the Ethernet/IP Module to the network.
- 6. Apply control power to the soft starter.

**Ethernet/IP Module** 

I0178.C

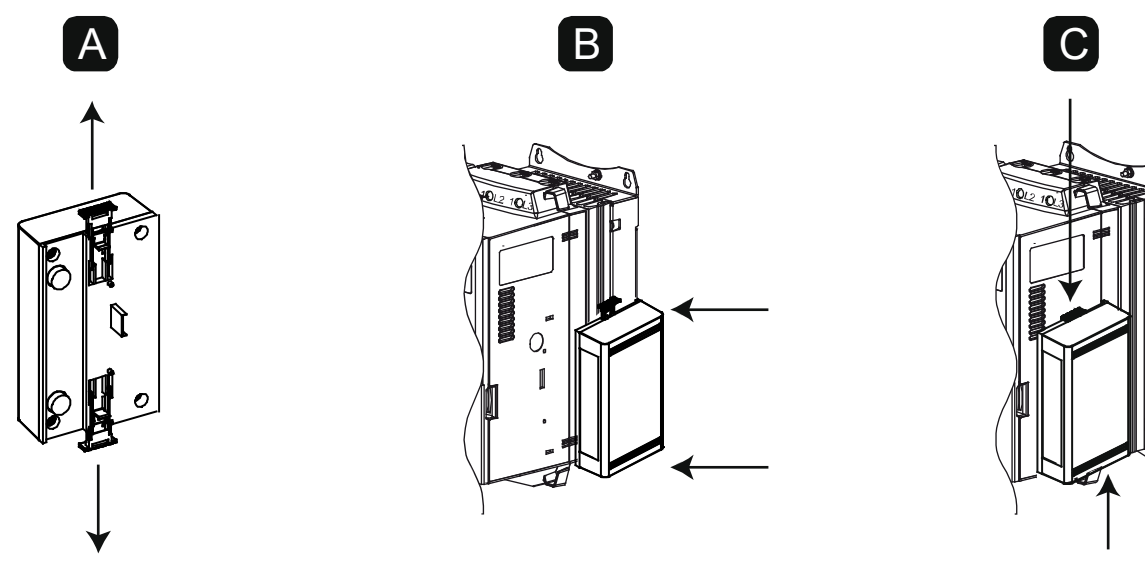

To remove the module:

- 1. Remove control power and mains supply from the soft starter.
- 2. Disconnect all external wiring from the module.
- 3. Fully pull out the top and bottom retaining clips on the module. [A]
- 4. Pull the module away from the soft starter.

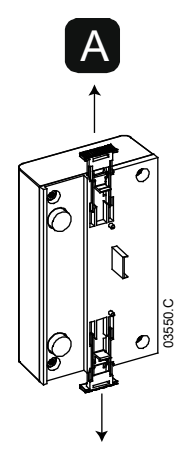

#### 2.2 Soft starter connection

The device is powered from the soft starter.

## The Ethernet/IP Module is not suitable for use with Compact Soft Starter starters using 380/440 VAC control voltage.

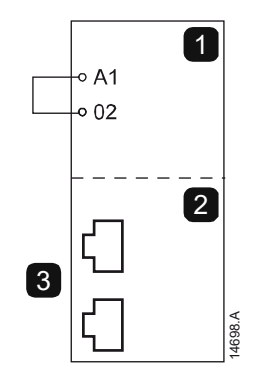

| 1 | Soft starter        |
|---|---------------------|
|   | A1, 02: Stop input  |
| 2 | Ethernet/IP Module  |
| 3 | RJ45 Ethernet ports |

## 2.3 Network connection

#### **Ethernet ports**

The device has two Ethernet ports. If only one connection is required, either port can be used.

#### Cables

Use Category 5, 5e, 6 or 6e cable to connect to the device.

#### **EMC** precautions

To minimise electromagnetic interference, Ethernet cables should be separated from motor and mains cables by 200 mm.

If the Ethernet cable must cross motor or mains cables, the crossing should be at an angle of  $90^{\circ}$ .

#### 2.4 Network establishment

The controller must establish communications directly with each device before the device can participate in the network.

#### 2.5 Addressing

Each device in a network is addressed using a MAC address and an IP address.

- The device can be assigned a static IP address during configuration, or can be configured to accept a dynamic IP address (via DHCP).
- The MAC address is fixed within the device and is printed on a label on the front of the device.

## 3 Device configuration

#### 3.1 Overview

| _ |  |
|---|--|
|   |  |
|   |  |
|   |  |

#### NOTE

To avoid IP address conflicts and to ensure successful deployment, we recommend that the device is connected directly to a PC or laptop to configure the IP address, before connecting to the network.

#### NOTE

The Error LED flashes whenever the device is receiving power but is not connected to a network. The Error LED will flash occasionally during the configuration process.

#### 3.2 Configuration methods

Ethernet attributes can be configured directly in the device using the on-board web server.

- The module is configured with a static IP address as default. A new address can be assigned during configuration, or the device can be configured to accept a dynamic IP address (via DHCP).
- The web server can configure the IP address and messaging settings for MQTT or OPC UA operation.
- If you cannot connect to the web server, use the Ethernet Device Configuration software to scan the network and identify the device.

#### 3.3 On-board web server

#### Connect to the device

To configure settings using the on-board web server, the device must be installed on a soft starter, control power must be available, and the device and computer must be connected to each other or to the same Ethernet network.

The computer must use a fixed IP address (not DHCP) and the same subnet mask as the device. The default address for a new Ethernet/IP Module is 192.168.0.2. The default subnet mask is 255.255.255.0.

| Network Connections                                                                                                    |                                                                                                    |
|----------------------------------------------------------------------------------------------------|----------------------------------------------------------------------------------------------------|
| 🗿 🕞 🖗 🔹 Control Panel 🔹 Network and Internet 👻 Network Connections 👻                                                                                                    | - 🚱 Search Network Connections 😰                                                                                                    |
| Organize 🔻 Disable this network device Diagnose this connection Rename this connection View status of                                                                                                    | f this connection Change settings of this connection 🗄 😴 🛨 📋 😧                                                                                                    |
| Local Area Connection       State         Succen.local       Networking         Intel(R) PRO/1000 MT Net       Connect using:         Intel(R) PRO/1000 MT Network Connection       Configure         This connection uses the following items:       Configure         Intel(R) PRO/1000 MT Network Connection       Configure         This connection uses the following items:       Configure         Intel(R) PRO/1000 MT Networks       Properties         Intel(R) PRO/1000 MT Networks       Intel(R) PRO/1000 MT Networks         Image:       Intel(R) PRO/1000 MT Networks         Image:       Image:         Image:       Image:         Image:< | Internet Protocol Version 4 (1CP/IPv4) Properties          General       Image: Comparison of Comparison of Com |

Once connected, the web server reports basic information about the device and the soft starter.

| i on c                                                                                                    | × +                                                                                                    |                                                                                                    |                                                                                     |  |  | - | [ |   |
|----------------------------------------------------------------------------------------------------|----------------------------------------------------------------------------------------------------|----------------------------------------------------------------------------------------------------|-------------------------------------------------------------------------------------|--|--|---|---|---|
| → C (i) Not                                                                                                    | t secure   192.168.0.2/                                                                                                    | home.htm                                                                                                    |                                                                                     |  |  | Q | ☆ | Θ |
|                                                                                                    |                                                                                                    |                                                                                                    |                                                                                     |  |  |   |   |   |
|                                                                                                    |                                                                                                    |                                                                                                    |                                                                                     |  |  |   |   |   |
|                                                                                                    |                                                                                                    |                                                                                                    |                                                                                     |  |  |   |   |   |
| Home 🔹 Configura                                                                                                    | ation • IP Setting •                                                                                                    | Administration -                                                                                              |                                                                                     |  |  |   |   |   |
|                                                                                                    |                                                                                                    |                                                                                                    |                                                                                     |  |  |   |   |   |
| EtherNet/IP A                                                                                                    | dapter with TCP/                                                                                                    | IP Socket and IoT                                                                                             |                                                                                     |  |  |   |   |   |
| Configuration and diag                                                                                                    | nostic information.                                                                                                    |                                                                                                    |                                                                                     |  |  |   |   |   |
|                                                                                                    |                                                                                                    |                                                                                                    |                                                                                     |  |  |   |   |   |
| Module Info                                                                                                    |                                                                                                    | NetX-52 Info                                                                                                  |                                                                                     |  |  |   |   |   |
| D                                                                                                    | 11-1                                                                                                    | December 1                                                                                                    | Mature                                                                              |  |  |   |   |   |
| Parameter                                                                                                    | Value                                                                                                    | Parameter                                                                                                    | Value                                                                               |  |  |   |   |   |
| Parameter<br>Protocol<br>Protocol Stack Version                                                                                                   | Value<br>EtherNet/IP Adapter<br>V2:13.0.22                                                                                             | Parameter<br>Serial Number<br>Production Date                                                                 | Value<br>37130<br>2018-12-09T00:00:00Z                                              |  |  |   |   |   |
| Parameter<br>Protocol<br>Protocol Stack Version<br>Starter Name                                                                                   | Value<br>EtherNetIF Adapter<br>V2.13.0.22<br>SoftStart                                                                                 | Parameter<br>Serial Number<br>Production Date<br>Quality Assurance Date                                       | Value<br>37130<br>2018-12-09T00:00:00Z<br>2018-12-09T00:00:00Z                      |  |  |   |   |   |
| Parameter<br>Protocol<br>Protocol Stack Version<br>Starter Name<br>Starter Serial Number                                                          | Value           EtherNet1P Adapter           V2.13.0.22           SoftStart           558601-027                                       | Parameter<br>Serial Number<br>Production Date<br>Quality Assurance Date<br>Production Location                | Value<br>37130<br>2018-12-09T00:00-00Z<br>2018-12-09T00:00:00Z                      |  |  |   |   |   |
| Parameter<br>Protocol<br>Protocol Stack Version<br>Starter Name<br>Starter Serial Number<br>Starter Rating String                                 | Value<br>EtherNetIF Adapter<br>V2.13.0.22<br>SoftStart<br>558801-027<br>0024BP-V5-C-H                                                  | Parameter<br>Serial Number<br>Production Date<br>Quality Assurance Date<br>Production Location<br>Mac Address | Value<br>37130<br>2018-12-09700:00-00Z<br>2018-12-09700:00-00Z<br>00:02:A2:50:F8:5A |  |  |   |   |   |
| Parameter<br>Protocol<br>Protocol Stack Version<br>Starter Name<br>Starter Serial Number<br>Starter Rating String<br>Starter Interface<br>Version | Value           EtherNetIF Adapter           V2:13.022           SoftStart           558601-027           0024BP-V5-C+H           V3.0 | Parameter<br>Serial Number<br>Production Date<br>Quality Assurance Date<br>Production Location<br>Mac Address | Value<br>37130<br>2018-12-05100-00-002<br>2018-12-05100-00-002<br>00:02:A2:50:F5:3A |  |  |   |   |   |

#### Manage users and passwords

The Ethernet/IP Module supports multiple users and levels of privilege.

- Users can view the home screen and IP address settings
- Supervisors can view the home screen and IP settings and can change configuration settings
- Administrators can view the home screen, change configuration settings and add or delete users

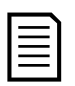

#### NOTE

For security reasons, we recommend that you define a custom administrator ID and password.

The default username and password are: username: admin password: 1978

To add a new user:

- 1. Connect to the web server then click Administration.
- 2. Click Create new user.
- 3. Enter the new username and password then click Create an account.
- 4. Set privileges (user, supervisor, administrator) as appropriate.
- 5. Click Save changes.

| Home X                       | +                                    |             |            |   |   |           | -           | - |   |  |
|------------------------------|--------------------------------------|-------------|------------|---|---|-----------|-------------|---|---|--|
| → C ③ Not secure   192       | 168.0.2/home.htm?pageId=UserPassword | iManagement |            |   |   |           | <b>0-</b> Q | ☆ | Θ |  |
|                              |                                      |             |            |   |   |           |             |   |   |  |
|                              | -                                    |             |            |   |   |           |             |   |   |  |
|                              | 1                                    |             |            |   |   |           |             |   |   |  |
| Home * Configuration * IP Se | tting • Administration •             |             |            |   |   |           |             |   |   |  |
| User Accounts                |                                      |             |            |   |   |           |             |   |   |  |
| User Accounts                |                                      |             |            |   |   |           |             |   |   |  |
| User name                    | Administrator                        |             | Supervisor |   |   | User      |             | - |   |  |
| admin                        |                                      |             |            | 4 |   |           |             |   |   |  |
| 2 admin                      | 2                                    | 2           |            | _ | 2 | _         |             |   |   |  |
| Create new user Delete user  | Create new user                      | ×           |            |   |   | 5 Save cl | hanges      |   |   |  |
|                              | All fields are required.             |             |            |   |   |           |             |   |   |  |
|                              | Name                                 |             |            |   |   |           |             |   |   |  |
|                              | new-user                             |             |            |   |   |           |             |   |   |  |
|                              | Password                             |             |            |   |   |           |             |   |   |  |
|                              | ******                               |             |            |   |   |           |             |   |   |  |
|                              | Retype Password                      |             |            |   |   |           |             |   |   |  |
|                              |                                      |             |            |   |   |           |             |   |   |  |
|                              | 3                                    |             |            |   |   |           |             |   |   |  |
|                              | Create an account                    |             |            |   |   |           |             |   |   |  |

To delete a user:

- 1. Connect to the web server then click Administration.
- 2. Click the required entry in the user list then click Delete user. Click Delete again to confirm the action.

#### **Configure the IP address**

- 1. Connect to the web server then click IP Setting.
- 2. Edit the settings as required. To enable DHCP addressing, tick the DHCP checkbox.
- 3. Click Submit to send the new settings to the device.

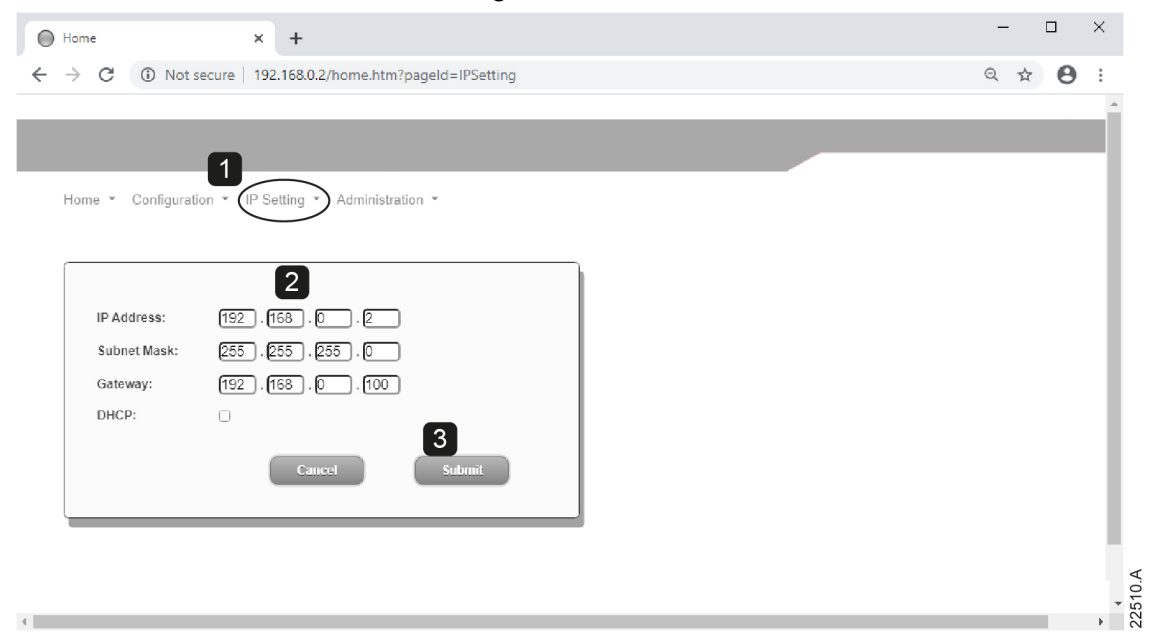

#### **Configure IoT settings**

The Ethernet/IP Module supports soft starter status monitoring over IoT. The device cannot control or program the soft starter.

- Configure MQTT settings
- 1. Connect to the web server then click Configuration > MQTT Client.
- 2. Tick the Enable checkbox to enable MQTT client operation. The MQTT client is enabled by default.
- 3. Click Connection then configure the settings as required.
- 4. Use Connection > Actions to select which information the device will publish.
- 5. Click Submit to save all settings in the device.

| → C W Not secure   192.1       | 168.U.2/nome.ntm?pageId=MQTTBr | dker d ¥ 6                                                                    |
|--------------------------------|--------------------------------|-------------------------------------------------------------------------------|
|                                |                                |                                                                               |
|                                |                                |                                                                               |
|                                |                                |                                                                               |
| Home • Configuration • IP Sett | ting • Administration •        |                                                                               |
| rionio contiguiation n'oca     | ang runned di on               |                                                                               |
| MOTT Client                    |                                |                                                                               |
| MQTTClient                     |                                |                                                                               |
| 2- Client MQTT Client          | MQTT Client - Connection C     | onfiguration                                                                  |
| Component Info                 | Parameter                      | Value                                                                         |
| 2- Connection                  | Client ID                      | 1                                                                             |
| Actions                        | Broker address                 | 192.168.0.100 Broker port 1883                                                |
|                                | Flags                          | Clean session 🖉 Reliable 🗌 Will 📄 Prefix will 🕎 Secure 📄 Verify Certificate 📄 |
|                                | Topic prefix                   | Port4000                                                                      |
|                                | User name                      |                                                                               |
|                                | Parrword                       |                                                                               |
|                                | 1 assirute                     |                                                                               |
|                                | Will topic                     |                                                                               |
|                                | Connection Timeout (s)         | 10                                                                            |
|                                | Connection idle timeout (s)    | ٥                                                                             |
|                                | MQTT keep alive interval (s)   | 30                                                                            |
|                                |                                |                                                                               |
|                                |                                |                                                                               |
|                                |                                | Reload Submit                                                                 |

#### Configure OPC UA settings

- 1. Connect to the web server then click Configuration > OPC UA Server.
- 2. Tick the Enable checkbox to enable OPC UA client operation. The OPC UA client is enabled by default.
- 3. Click Server Configuration then configure the settings as required.
- 4. Use Actions to select the actions for different object instances.
- 5. Click Submit to save all settings in the device.

| ) Home                   | × +                               | - 0                                                                    | ×   |
|--------------------------|-----------------------------------|------------------------------------------------------------------------|-----|
| → C () Not secure        | 192.168.0.2/home.htm?pageId=OPCUA | २ 🖈 🖲                                                                  | • E |
|                          |                                   |                                                                        |     |
|                          |                                   |                                                                        |     |
|                          |                                   |                                                                        |     |
| Home • IP Setting • Cont | iguration • Administration •      |                                                                        |     |
|                          |                                   |                                                                        |     |
| OPC UA Server            |                                   |                                                                        |     |
| - OPC UA Server          | OPC UA Server - Configuration     | n                                                                      |     |
| Server Info              | Parameter                         | Value                                                                  |     |
| Server Configuration     | Server port                       | 100                                                                    |     |
| Actions                  | Maximum allowed nodes             | 2000                                                                   |     |
|                          | Maximum sessions                  | 2                                                                      |     |
|                          | Maximum session lifetime (ms)     | 1200000                                                                |     |
|                          | OPC UA trace output IP            |                                                                        |     |
|                          | Options                           | Allow anonymous 🗹 Allow User/Password access 🗹 Support Authorization 🗌 | - 1 |
|                          | UA services                       | Write service 🗹                                                        |     |
|                          |                                   | Reload Submit                                                          |     |
|                          |                                   |                                                                        |     |
|                          |                                   |                                                                        |     |
|                          |                                   |                                                                        |     |

#### 3.4 Scanning the network

If you cannot connect to the web server, use the Ethernet Device Configuration software to scan the network and identify the device. Changes made via the software cannot be stored permanently in the device and will be lost when control power is cycled.

The Ethernet Device Configuration Tool is available from your local supplier.

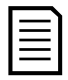

#### NOTE

If your PC has a firewall enabled, you must add the tool to the list of authorised programs.

To identify the device using the Ethernet Device Configuration Tool:

- 1. Start the Ethernet Device Configuration Tool.
- 2. Click on Search Devices. The software will search for connected devices.

| <u>D</u> evices Online | Find:    |             |             |          | <u>n</u> ext | previo | ius |
|------------------------|----------|-------------|-------------|----------|--------------|--------|-----|
| MAC Address            | Device   | Device Name | IP Address  | Protocol | Devic        | Vend   | D   |
| 00-02-A2-25-DC-B3      | NETIC 50 | netIC [SN=  | 192,168.0.2 | NetId    | -            | -      | -   |
|                        |          |             |             |          |              |        |     |

3. Use the IP address to connect to the device via the web server.

## 4 Scanner configuration

## 4.1 EDS file

An EDS file that contains all required attributes of the device is available from your supplier. Once the EDS file has been loaded, the individual device must be defined.

## 4.2 Assembly objects

The device supports two assembly objects.

| Description                   | Class      | Instance    | Туре    | Maximum<br>size |
|-------------------------------|------------|-------------|---------|-----------------|
| Output (Originator -> Target) | 04d (0x04) | 100d (0x64) | Integer | 2 (4 bytes)     |
| Input (Target -> Originator)  | 04d (0x04) | 101d (0x65) | Integer | 6 (12 bytes)    |

## 5 Operation

The Ethernet/IP Module is conformance tested to ODVA. For successful operation, the scanner must also support all functions and interfaces described in this document.

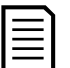

#### NOTE

The available features and parameter details may vary according to the model and software version of the starter. Refer to the soft starter user manual for details of parameters and supported features.

## 5.1 Device classification

The Ethernet/IP Module is an I/O Adapter and must be managed by an I/O Scanner over Ethernet.

The Ethernet/IP Module supports both implicit (cyclic) and explicit (acyclic) messaging.

## 5.2 Enabling network control

For the soft starter to accept fieldbus commands, a link must be fitted across terminals A1-02 on the starter.

## 5.3 Ensuring safe and successful control

Data written to the device will remain in its registers until the data is overwritten or the device is reinitialised. The device will not transfer successive duplicate commands to the soft starter.

- If the soft starter is started via fieldbus communications but stopped via the remote input, an identical start command cannot be used to restart the starter.
- If the soft starter may also be controlled via the remote inputs (as well as via fieldbus communications), a control command should be immediately followed by a status query to confirm the command has been actioned.

## 5.4 Feedback LEDs

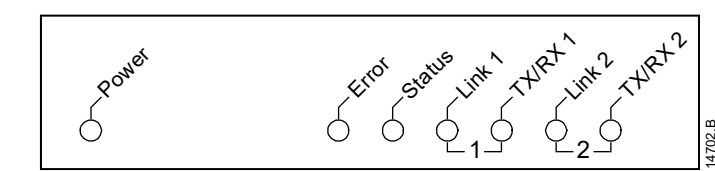

| LED name | LED state                         | Description                                               |
|----------|-----------------------------------|-----------------------------------------------------------|
| Power    | Off                               | Device is not powered up.                                 |
|          | On                                | Device is receiving power.                                |
| Error    | Off                               | Device is not powered up or has received an IP address.   |
|          | Flashing                          | Connection timeout.                                       |
|          | On                                | Duplicate IP address.                                     |
| Status   | Off                               | Device is not powered up or has received an IP address.   |
|          | Flashing                          | Device has obtained an IP address but has not established |
|          |                                   | any network connections.                                  |
|          | On                                | Communication has been established.                       |
| Link x   | Link x Off No network connection. |                                                           |
|          | On                                | Connected to a network.                                   |
| TX/RX x  | Flashing                          | Transmitting or receiving data.                           |

## 6 Implicit messaging (cyclic operation)

This section lists requirements related to cyclic (implicit messaging) services for the Ethernet/IP Module.

The minimum cyclic interval is 1 ms.

All data is in little endian format.

## 6.1 Assembly objects

The device supports two assembly objects.

| Description                   | Class      | Instance    | Туре    | Maximum<br>size |
|-------------------------------|------------|-------------|---------|-----------------|
| Output (Originator -> Target) | 04d (0x04) | 100d (0x64) | Integer | 2 (4 bytes)     |
| Input (Target -> Originator)  | 04d (0x04) | 101d (0x65) | Integer | 6 (12 bytes)    |

## 6.2 Control commands (assembly instance 100d)

To send control data from the scanner to the starter, use assembly class 04d (0x04), assembly instance 100d (0x64), attribute 03d (0x03).

#### Bytes 0-1: Command

| Bits    | Function | Details                                          |  |
|---------|----------|--------------------------------------------------|--|
| 0 to 5  | Reserved | Must be zero                                     |  |
| 6       | Run      | 0 = Stop command                                 |  |
|         |          | 1 = Start command                                |  |
| 7       | Reset    | Changing this bit from 0 to 1 will reset a trip. |  |
| 8 to 15 | Reserved | Must be zero                                     |  |

#### Bytes 2-3: Reserved

| Bits    | Function | Details      |
|---------|----------|--------------|
| 0 to 15 | Reserved | Must be zero |

#### **Command examples**

| Byte | Value                   | Description                                                                                             |
|------|-------------------------|----------------------------------------------------------------------------------------------------|
| 0    | 0b01000000 (64d, 0x40)  | Start the soft starter                                                                                  |
| 0    | 0b10000000 (128d, 0x80) | Reset the soft starter                                                                                  |
|      |                         | The reset only occurs when the previous reset bit<br>is zero, otherwise the value of 1 will be ignored. |
| 0    | 0b11000000 (192d, 0xC0) | Reset and start the soft starter                                                                        |
| 0    | 0bX0000000 (00d, 0x00)  | Stop the soft starter                                                                                   |

#### 6.3 Status information (assembly instance 101d)

To retrieve status data from the starter, use assembly class 04d (0x04), assembly instance 101d (0x65), attribute 03d (0x03).

#### Bytes 0-1: Starter state

| Bits    | Function | Details                                  |
|---------|----------|------------------------------------------|
| 0       | Ready    | 0 = Not ready                            |
|         |          | 1 = Ready to start                       |
| 1       | Reserved |                                          |
| 2       | Running  | 0 = Not ready, Ready to start or Tripped |
|         |          | 1 = Starting, Running, Stopping          |
| 3       | Trip     | 0 = Not tripped                          |
|         |          | 1 = Tripped                              |
| 4 to 7  | Reserved |                                          |
| 8       | Ramping  | 1 = Running (full voltage at the motor)  |
| 9 to 15 | Reserved |                                          |

#### Bytes 2-3: Reserved

| Bits    | Function | Details |
|---------|----------|---------|
| 0 to 15 | Reserved |         |

#### Bytes 4-7: Motor current

| Bits    | Function      | Details                                                                                                    |
|---------|---------------|----------------------------------------------------------------------------------------------------|
| 0 to 31 | Motor current | Average rms current across all three phases. Measured<br>current is represented as a 32-bit value to 2 decimal places.<br>10d $(0x0A) = 0.10 A$<br>3450d $(0xD7A) = 34.50 A$<br>68930d $(0x10D42) = 689.30 A$ |

#### Bytes 8-9: Trip code

| Bits    | Function  | Details                          |
|---------|-----------|----------------------------------|
| 0 to 15 | Trip code | See <i>Trip codes</i> on page 14 |

#### Bytes 10-11: Reserved

| Bits    | Function | Details |
|---------|----------|---------|
| 0 to 15 | Reserved |         |

## 7 Explicit messaging (acyclic operation)

This section provides information on objects, instances, attributes and services for acyclic operation (explicit messaging).

All data is in little endian format.

## 7.1 Identity object (class 0x01)

The Ethernet/IP Module supports the following attributes for identity objects:

| Attribute | Function                  | Value            |
|-----------|---------------------------|------------------|
| 1         | Vendor                    | 204d (0xCC)      |
| 2         | Device type               | 12d (0x0C)       |
| 3         | Product code              | 269d (0x10D)     |
| 4         | Revision: Major,<br>Minor | EDS file version |
| 5         | Status                    | Supported        |
| 6         | Serial number             | Supported        |
| 7         | Product name              | Supported        |

## 7.2 Vendor-specific objects

The Ethernet/IP Module supports vendor-specific classes 103 and 104.

#### Class 103 objects (read only)

Class 103d (0x67) allows starter state information to be read from the soft starter.

| Object name                                                 | Class | Instance | Attribute |
|-------------------------------------------------------------|-------|----------|-----------|
| Binary protocol version                                     | 103   | 100      | 100       |
| Product type code                                           | 103   | 101      | 100       |
| Reserved                                                    | 103   | 102      | 100       |
| Reserved                                                    | 103   | 103      | 100       |
| Soft starter model                                          | 103   | 104      | 100       |
| Reserved                                                    | 103   | 105      | 100       |
| Reserved                                                    | 103   | 106      | 100       |
| Reserved                                                    | 103   | 107      | 100       |
| Reserved                                                    | 103   | 108      | 100       |
| Starter state                                               | 103   | 109      | 100       |
| 1 = Ready                                                   |       |          |           |
| 2 = Starting                                                |       |          |           |
| 3 = Running                                                 |       |          |           |
| 4 = Stopping                                                |       |          |           |
| 5 = Reserved                                                |       |          |           |
| 6 = Tripped                                                 |       |          |           |
| Reserved                                                    | 103   | 110      | 100       |
| Initialised                                                 | 103   | 111      | 100       |
| 1 = Phase sequence is valid                                 |       |          |           |
| Phase sequence                                              | 103   | 112      | 100       |
| (1 = Positive phase sequence, only valid if Initialised =1) |       |          |           |
| Reserved                                                    | 103   | 113      | 100       |

| Object name                                    | Class | Instance | Attribute |
|------------------------------------------------|-------|----------|-----------|
| Reserved                                       | 103   | 114      | 100       |
| Trip code (See <i>Trip codes</i> on page 14)   | 103   | 115      | 100       |
| Average rms current across all three phases    | 103   | 116      | 100       |
| Current (% motor FLC)                          | 103   | 117      | 100       |
| Motor temperature                              | 103   | 118      | 100       |
| Reserved                                       | 103   | 119      | 100       |
| Reserved                                       | 103   | 120      | 100       |
| Reserved                                       | 103   | 121      | 100       |
| Reserved                                       | 103   | 122      | 100       |
| Reserved                                       | 103   | 123      | 100       |
| Reserved                                       | 103   | 124      | 100       |
| Reserved                                       | 103   | 125      | 100       |
| Reserved                                       | 103   | 126      | 100       |
| Reserved                                       | 103   | 127      | 100       |
| Reserved                                       | 103   | 128      | 100       |
| Reserved                                       | 103   | 129      | 100       |
| Reserved                                       | 103   | 130      | 100       |
| Reserved                                       | 103   | 131      | 100       |
| Digital input state                            | 103   | 132      | 100       |
| For all inputs, 0 = open, 1 = closed (shorted) |       |          |           |
| xxxx0001 = Start input                         |       |          |           |
| xxxx0010 = Stop input                          |       |          |           |
| Trip code                                      | 103   | 133      | 100       |

#### Class 104 objects (read only)

Class 104d (0x68) allows extended information to be read from the soft starter.

| Object name                             | Class | Instance | Attribute |
|-----------------------------------------|-------|----------|-----------|
| Major Software Version – User interface | 104   | 101      | 100       |
| Minor Software Version – User interface | 104   | 102      | 100       |
| Major Software Version – Motor control  | 104   | 103      | 100       |
| Minor Software Version – Motor control  | 104   | 104      | 100       |

#### 7.3 Supported services for vendor-specific objects

This section describes the operational instructions to carry out acyclic services on vendor-specific class objects.

#### Service codes for acyclic operation

The device supports the following services for vendor-specific objects:

| Service<br>code | Function             | Description                                   |
|-----------------|----------------------|-----------------------------------------------|
| 01d (0x01)      | Get Attribute All    | Only supported for class 0x01 identity object |
| 10d (0x10)      | Set Attribute Single | Supported                                     |
| 15d (0x0E)      | Get Attribute Single | Supported                                     |

#### Status codes for acyclic services

The device will return the following status codes in response to Get/Set Attribute Single:

| Status code | Status name                 | Details                                                                                                    |
|-------------|-----------------------------|----------------------------------------------------------------------------------------------------|
| 00d (0x00)  | Success                     | This code is returned when:                                                                                                    |
|             |                             | <ul> <li>the register mapped for service 'Get Attribute<br/>Single' is successfully read</li> </ul>                                      |
|             |                             | <ul> <li>the register mapped for service 'Set Attribute<br/>Single' is successfully set</li> </ul>                                       |
| 03d (0x03)  | Invalid parameter value     |                                                                                                    |
| 05d (0x05)  | Path destination<br>unknown | The mapped register does not exist.                                                                                                    |
| 08d (0x08)  | Service not supported       | The requested service is not available for this Object Class/Instance.                                                                   |
| 09d (0x09)  | Invalid attribute value     | This code only applies to the service 'Set Attribute<br>Single'. It is returned if the value is out of range for<br>the mapped register. |
| 15d (0x0E)  | Attribute not settable      | This code only applies to the service 'Set Attribute<br>Single'. It is returned if the mapped register is<br>read-only.                  |
| 20d (0x14)  | Attribute not supported     | The attribute specified in the request is not supported.                                                                                 |
| 22d (0x16)  | Object does not exist       | The object specified does not exist in the device.                                                                                       |

## 8 Trip codes

| Trip code | Description                                             |
|-----------|---------------------------------------------------------|
| 0         | No trip                                                 |
| 20        | Motor overload                                          |
| 26        | Current imbalance                                       |
| 50        | Power circuit                                           |
| 54        | Phase sequence                                          |
| 55        | Frequency                                               |
| 75        | Motor thermistor                                        |
| 101       | Excess start time                                       |
| 113       | Starter communication (between device and soft starter) |
| 114       | Network communication (between device and network)      |
| 119       | Bypass overload                                         |

## 9 Network design

The device supports star, line and ring topologies.

## 9.1 Star topology

In a star network, all controllers and devices connect to a central network switch.

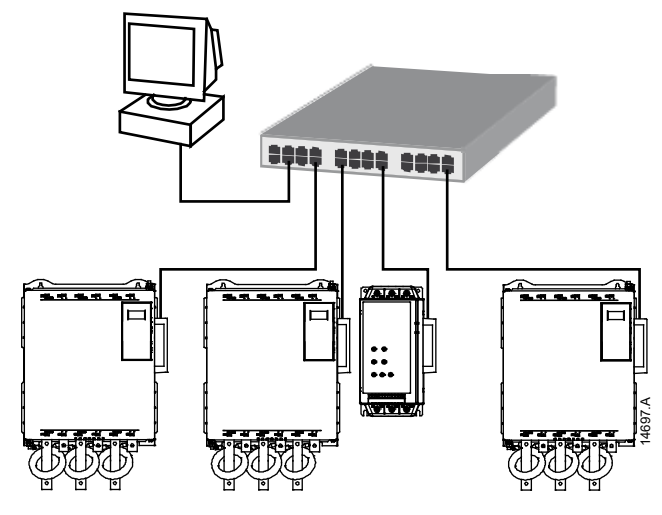

## 9.2 Line topology

In a line network, the controller connects directly to one port of the first device. The second Ethernet port connects to another device, which in turn connects to another device until all devices are connected.

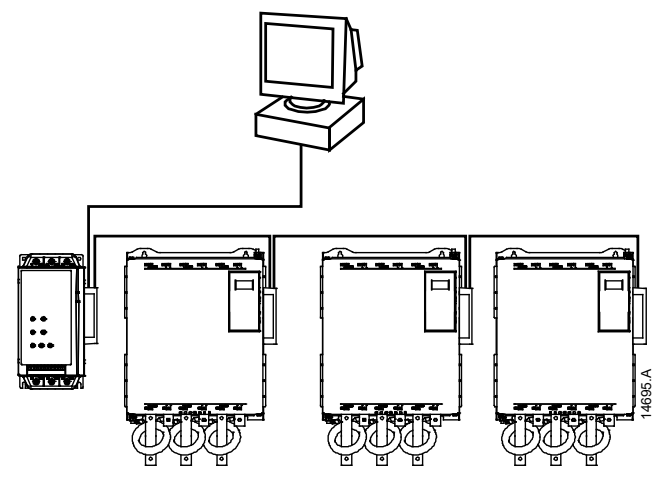

|   | - | • |
|---|---|---|
|   |   | L |
|   |   | L |
|   | _ | L |
|   |   | L |
|   |   | L |
| _ |   |   |

#### NOTE

The device has an integrated switch to allow data to pass through in line topology. The device must be receiving control power from the soft starter for the switch to operate.

| _` | Ì. |
|----|----|
| _  | L  |
|    |    |
| _  | L  |
|    | L  |

#### NOTE

If the connection between two devices is interrupted, the controller cannot communicate with devices after the interruption point.

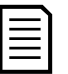

#### NOTE

Each connection adds a delay to communication with the next device. The maximum number of devices in a line network is 32. Exceeding this number may reduce the reliability of the network.

## 9.3 Ring topology

In a ring topology network, the controller connects to the first module, via a network switch. The second Ethernet port of the module connects to another device, which in turn connects to another device until all devices are connected. The final device connects back to the switch.

The device supports beacon based ring node configuration.

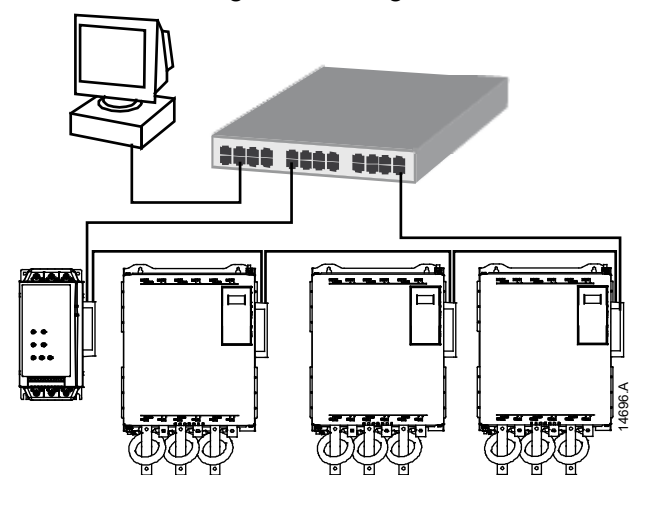

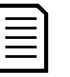

**NOTE** The network switch must support loss of line detection.

## 9.4 Combined topologies

A single network can include both star and line components.

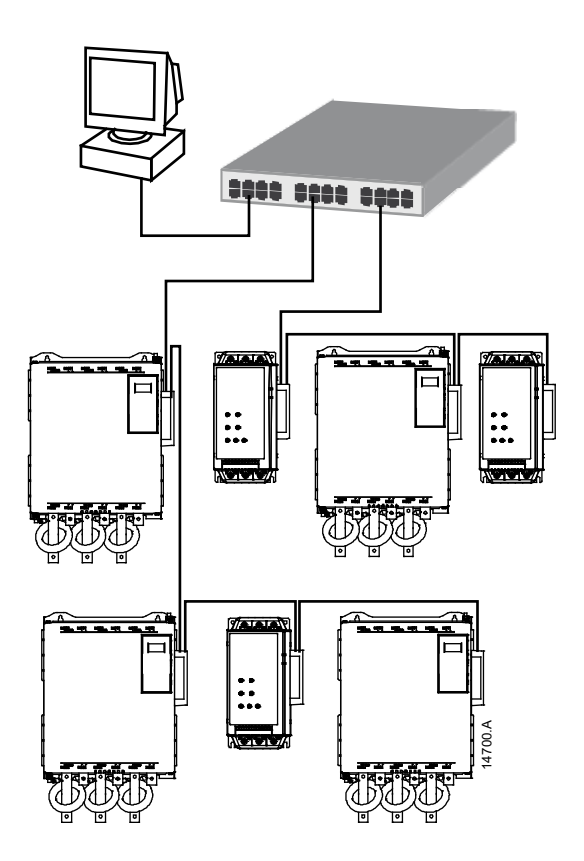

## 10 Specifications

| Enclosure                                  |                                  |
|--------------------------------------------|----------------------------------|
| Dimensions 40 mm                           | (W) x 166 mm (H) x 90 mm (D)     |
| Weight                                     | 250 g                            |
| Protection                                 | IP20                             |
| Mounting                                   |                                  |
| Spring-action plastic mounting clips (x 2) |                                  |
| Connections                                |                                  |
| Soft starter                               | 6-way pin assembly               |
| Contacts                                   | Gold flash                       |
| Network                                    | RJ45                             |
| Settings                                   |                                  |
| IP address Auto                            | matically assigned, configurable |
| Device name Auto                           | matically assigned, configurable |
| Network                                    |                                  |
| Link speed 1                               | 0 Mbps, 100 Mbps (auto-detect)   |
| Full duplex                                |                                  |
| Auto crossover                             |                                  |
| Power                                      |                                  |
| Consumption (steady state, maximum)        | 35 mA @ 24 VDC                   |
| Reverse polarity protected                 | -                                |
| Galvanically isolated                      |                                  |
| Certification                              |                                  |
| CE                                         | EN 60947-4-2                     |

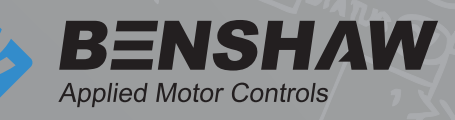

BENSHAW 615 Alpha Drive Pittsburgh, PA 15238 Phone: (412) 968-0100 Fax: (412) 968-5415

BENSHAW Canada 550 Bright Street Listowel, Ontario N4W 3W3 Phone: (519) 291-5112 Fax: (519) 291-2595

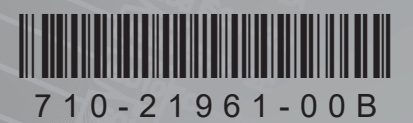